# ANALISADOR DE IMUNOENSAIO POR FLUORESCÊNCIA

# Manual do Usuário

# **VIDA FIA PRIME**

#### Conteúdo

| Capítulo 1 Introdução                                     | 3  |
|-----------------------------------------------------------|----|
| 1.1 Uso Pretendido                                        | 3  |
| 1.2 Escopo da Aplicação                                   | 3  |
| 1.3 Nome do Produto                                       | 3  |
| 1.4 Descrição do Software                                 | 3  |
| Capítulo 2 Componentes e Estrutura                        | 4  |
| 2.1 Lista de Equipamentos Padrão                          | 4  |
| 2.2 Analisador de Imunoensaio de Fluorescência            | 4  |
| 2.2.4 Cartão CQ (Ref Fig 5)                               | 5  |
| 2.2.5 Leitor de códigos de barra                          | 6  |
| 2.3 Especificação Técnica                                 | 6  |
| Capítulo 3 Parâmetros e Condições                         | 7  |
| 3.1 Lista de verificação ao abrir a caixa                 | 7  |
| 3.2 Condições de transporte e armazenamento do analisador | 7  |
| 3.3 Condições de operação do analisador                   | 7  |
| Capítulo 4 Instalação do analisador                       | 8  |
| Capítulo 5 Etapas da operação do analisador               | 9  |
| 5.1 Configuração do Sistema                               | 9  |
| 5.2 Porta de funções                                      | 13 |
| 5.3 Ferramentas                                           | 14 |
| 5.4 Modo Fábrica                                          | 16 |
| 5.5 Histórico                                             | 16 |
| 5.6 Itens do Teste                                        | 17 |
| 5.7 Teste do cassete                                      |    |
| Capítulo 6 Manutenção e Controle de Qualidade             | 19 |
| 6.1 Manutenção                                            | 19 |
| 6.2 Controle de Qualidade                                 |    |
| Capítulo 7 Precauções                                     | 20 |
| Capítulo 8 Guia da Solução de Problemas                   | 21 |
| 8.1 Falha comum e método de resolução                     | 21 |
| Capítulo 9 Serviço, reparo e destruição                   | 22 |
| Capítulo 10 Informação do Fabricante                      | 23 |
| Apêndice                                                  | 24 |
| A. Garantia                                               | 24 |
| B. Cartão de Garantia                                     | 25 |

# APRESENTAÇÃO DO PRODUTO

#### Nome do produto:

Analisador de Imunoensaio de Fluorescência

Modelo: VIDA FIA PRIME

Fabricante: Hangzhou Alltest Biotech Co., Ltd

#### Endereço:

: # 550, Yinhai Street, Hangzhou Economic & Technological Development Area, Hangzhou-310018, P.R. China

#### Importado e distribuído por:

Vida Biotecnologia CNPJ: 11.308.834/0001-85 **Endereço:** Avenida José Cândido da Silveira, nº 2100, Horto, Belo Horizonte. CEP: 31035-536.

#### Serviço de atendimento ao consumidor:

(31)34663351 - dsa@vidabiotecnologia.com.br

Responsável Técnico: Renato Silva – CRBIO4: 57360/04-D

MS: 80785070099

# Capítulo 1 Introdução

#### 1.1 Uso Pretendido

Obrigado por selecionar o Analisador de Imunoensaio de Fluorescência VIDA FIA PRIMA da VIDA Biotecnologia. O produto é um sistema de teste em cassete de imunoensaio de fluorescência baseado no princípio de detecção fotoelétrico com o uso de reagente baseado no princípio de imunocromatografia de fluorescência. Leia atentamente este manual do usuário antes de usá-lo e guarde para que possa consultá-lo quando necessário.

Este manual do usuário é aplicável ao Analisador de Imunoensaio de Fluorescência VIDA DIA PRIME. Para obter detalhes, consulte a operação real da interface.

#### 1.2 Escopo da Aplicação

Ele suporta o uso de reagente seco específico baseado em imunocromatografia de fluorescência e é usado para ensaio de imunofluorescência de amostras de origem humana. É usado para diagnóstico in vitro. Pode ser aplicado a laboratórios centrais, laboratórios ambulatoriais/de emergência e departamentos clínicos de instituições médicas, bem como outros centros de serviços médicos (como centros de serviços médicos comunitários) e centros de exames físicos e também é aplicável a laboratórios de pesquisa científica.

#### 1.3 Nome do Produto

• Analisador de Imunoensaio de Fluorescência - VIDA FIA PRIME

#### 1.4 Descrição do Software

• Versão do Software: V1.0

# Capítulo 2 Componentes e Estrutura

#### 2.1 Lista de Equipamentos Padrão

| Número | Nome                                             | Modelo            | Quantidade |
|--------|--------------------------------------------------|-------------------|------------|
| 1      | Analisador de Imunoensaio de<br>Fluorescência    | VIDA FIA<br>PRIME | 1          |
| 2      | Adaptador de energia                             |                   | 1          |
| 3      | Cartão de identificação do controle de qualidade |                   | 1          |
| 4      | Cassete Padrão CQ                                |                   | 1          |
| 5      | USB                                              |                   | 1          |
| 6      | Papel para Impressora                            |                   | 1          |
| 7      | Manual do Usuário                                |                   | 1          |
| 8      | Leitor de códigos de barra                       |                   | Opcional   |

Ao receber a caixa, verifique o conteúdo com esta lista e certifique-se de que todos os itens mencionados na lista estão corretos. O leitor de códigos de barra é um acessório opcional, que está disponível apenas para requisitos específicos e não como acessório padrão.

**Nota:** Se os itens mencionados no quadro acima estiverem faltando ou danificados, entre em contato com nossos representantes de vendas locais.

#### 2.2 Analisador de Imunoensaio de Fluorescência

#### 2.2.1 Visão Externas

**Nota:** A aparência do analisador e seus acessórios estão sujeitos ao objeto físico. **Diagrama da estrutura frontal:** 

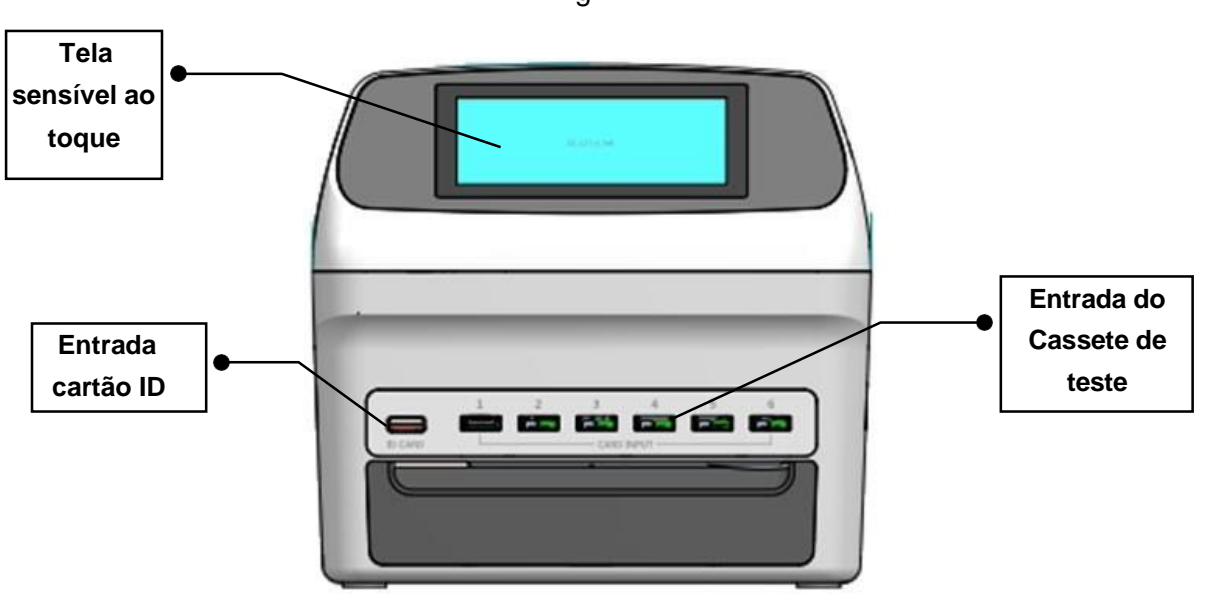

Fig 1

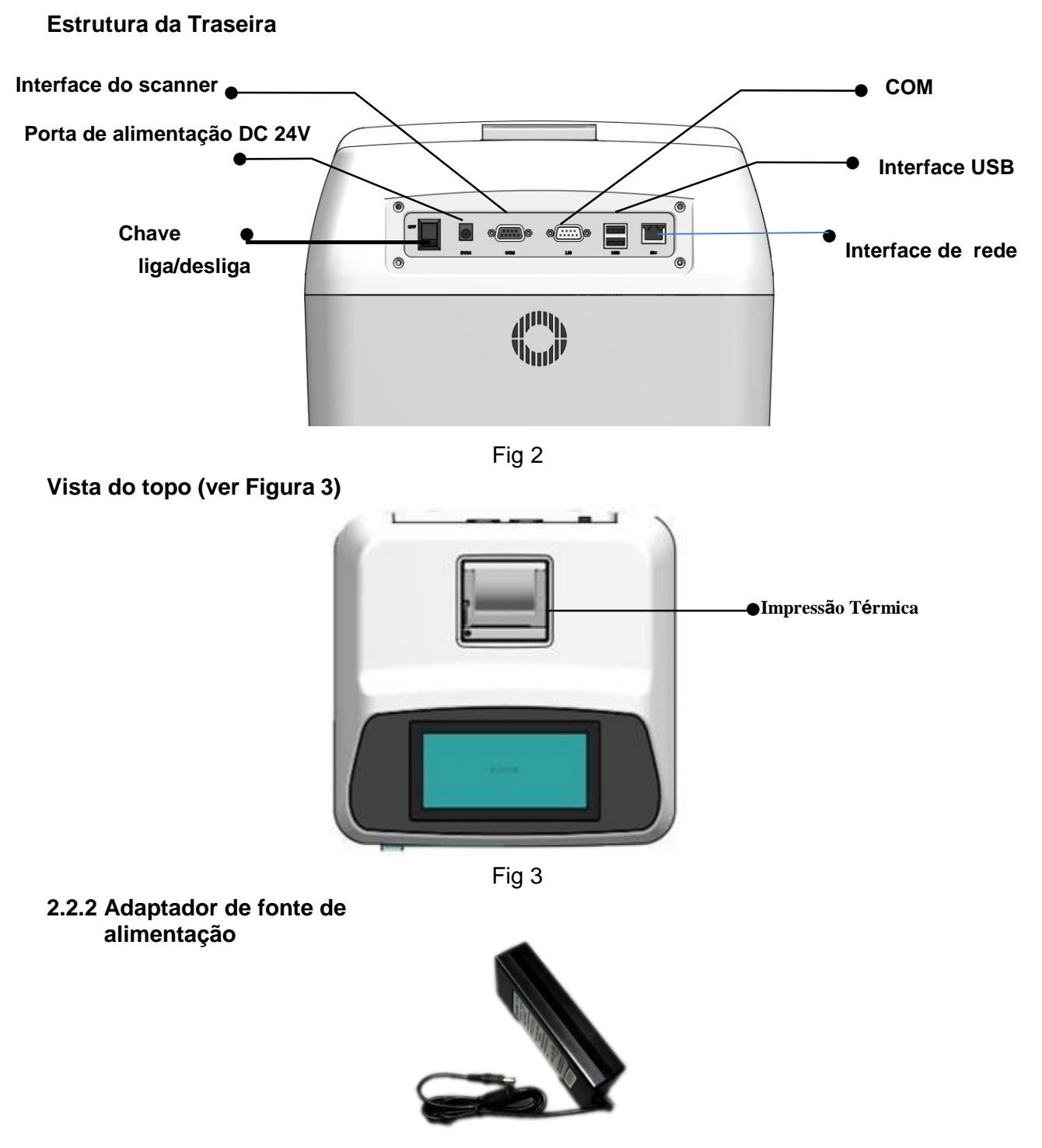

Fig 4

### 2.2.4 Cartão CQ (Ref Fig 5)

Cartão ID e Cassete Padrão de CQ fornecido com o analisador, para ser utilizado como controle de qualidade do analisador. (Ref Fig 5)

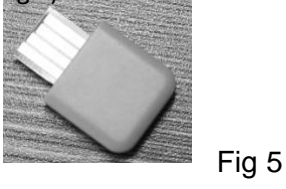

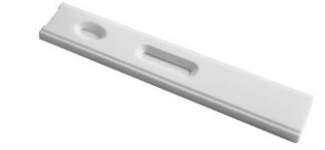

#### 2.2.5 Leitor de códigos de barra (Item opcional)

O Leitor de códigos de barra e o cabo de conexão são fornecidos com o analisador conforme abaixo. (Ref Fig 6).

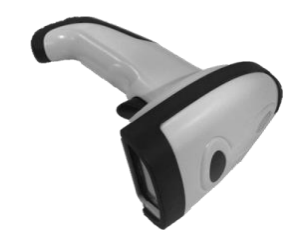

Fig 6

#### 2.3 Especificação Técnica

| Princípio                    | Analisador de Imunoensaio de Fluorescência                           |
|------------------------------|----------------------------------------------------------------------|
| Formato do Teste             | Cassete                                                              |
| Dimensões                    | 320 mm (L) ×315mm (C) ×300 mm (H)                                    |
| Dimensões da Tela            | LCD colorido de 7 polegadas de 24 bits                               |
| Peso                         | 3.5kg                                                                |
| Fonte de Alimentação         | DC 24V 4A                                                            |
| Entrada do adaptador         | AC100~240V, 50/60Hz, 96W                                             |
| Portas de conexão            | Interfaces COM, USB e de rede                                        |
| Memória                      | 8000 registros                                                       |
| Condições de funcionamento   | 5°C a 40°C Umidade 10-80%                                            |
| Banda de excitação / emissão | 365/610(nm)                                                          |
| Impressora                   | Impressora Térmica                                                   |
| Reprodutibilidade            | CV≤10%                                                               |
| Estabilidade                 | σ≤10%                                                                |
| Precisão                     | σ≤10%                                                                |
| Consistência do canal        | Rp≤5%                                                                |
| Faixa de Medição             | 1,000 times                                                          |
| Scanner                      | Leitor de código de barras a laser com porta USB-COM (item opcional) |

# Capítulo 3 Parâmetros e Condições

#### 3.1 Lista de verificação

#### 3.1.1 Verifique antes de abrir a caixa:

Antes de abrir a caixa, verifique se a embalagem está em boas condições e se a mesma não foi danificada durante o transporte.

#### 3.1.2 Verifique após abrir a caixa:

 Abra a caixa com atenção, verifique o conteúdo conforme 2.1 Lista de Equipamentos Padrão para se certificar de que está completo.

② Examine o adaptador de energia do analisador para ver se está em boas condições. Se algum defeito for encontrado, entre em contato com o fabricante ou distribuidor local.

**Nota 1:** Guarde a caixa original do analisador e os materiais de embalagem para possível devolução ou manutenção.

**Nota 2:** A VIDA Biotecnologia se esforça para fornecer o tipo certo de plugue de alimentação adequado para cada país. No entanto, em alguns casos, pode não ser possível. O uso do tipo certo de adaptador para conectar à energia é recomendado em tais casos.

#### 3.2 Condições de transporte e armazenamento do analisador

Após a embalagem, o produto deve ser armazenado em temperatura ambiente de -40°C a 55°C, umidade relativa não superior a 93% e pressão barométrica de 700hPa  $\sim$  1060hPa e deve estar livre de gases tóxicos, inflamáveis, explosivos e corrosivos gases. Devem ser adotadas medidas contra umidade, impacto e vibração violenta durante o transporte.

#### 3.3 Condições de operação do analisador

#### 3.3.1 Requisitos de posicionamento e colocação

- 1) O analisador deve ser colocado em uma superfície plana, capaz de suportar peso superior a 3,5kg, em ambiente livre de poeira pesada, luz solar direta e gás corrosivo.
- 2) Não colocar em superfície com fonte de vibração forte e campo eletromagnético;
- 3) Deve estar localizado em local bem ventilado com espaço superior a 10 cm ao redor do analisador, para garantir uma boa ventilação durante o uso do equipamento.

#### 3.3.2 Condições normais de trabalho

- 1) Faixa de temperatura ambiente: 5°C a 40°C;
- 2) Faixa de umidade relativa: não mais que 80%;
- 3) Faixa de pressão barométrica: 700hpa ~ 1060hpa.
- 4) Entrada do host DC24V 4A; Entrada do adaptador AC100 ~ 240V, 50 / 60Hz.

#### 3.3.3 Requisitos de compatibilidade eletromagnética

- 1) O produto está em conformidade com os requisitos de compatibilidade eletromagnética da IEC61326-1 / IEC6326-2-6, incluindo os requisitos de emissão e imunidade a ruído.
- 2) O usuário deve avaliar o ambiente eletromagnético antes de usar o produto, de modo a garantir o funcionamento normal.
- 3) Quando o produto for utilizado em um ambiente seco, especialmente em um ambiente contendo materiais artificiais (tecido e carpete, etc.), podem ocorrer descargas eletrostáticas destrutivas e conclusões incorretas podem ser tiradas.
- 4) O produto não pode ser usado perto de fontes de radiação fortes (como fontes de rádio não

blindadas); caso contrário, a operação normal do instrumento pode ser alterada.

5) O produto pode causar distúrbios de rádio em situações domésticas, portanto, medidas de proteção devem ser adotadas.

### Capítulo 4 Instalação do analisador

Use este analisador nas condições de operação especificadas. (Consulte o Capítulo 3 "Parâmetros e Condições")

- 1 Coloque o analisador de imunoensaio fluorescente em uma mesa de operação estável.
- 2 Conecte o adaptador de fonte de alimentação com a interface de fonte de alimentação do analisador de imunoensaio fluorescente.

| Interface de Energia |   |
|----------------------|---|
|                      |   |
|                      | 0 |
|                      |   |

Fig 7

 $\in$ 

3 Coloque o interruptor da fonte de alimentação para a posição "ligado" para iniciar o analisador

# Capítulo 5 Etapas da operação do analisador

A operação deste analisador de teste é feita pela tela sensível ao toque. Conecte o cabo de alimentação do analisador. Ligue o interruptor da fonte de alimentação do analisador para iniciá-lo. O analisador passa pela inicialização. Após a inicialização bem-sucedida, digite pa senha, o analisador exibe sua interface.

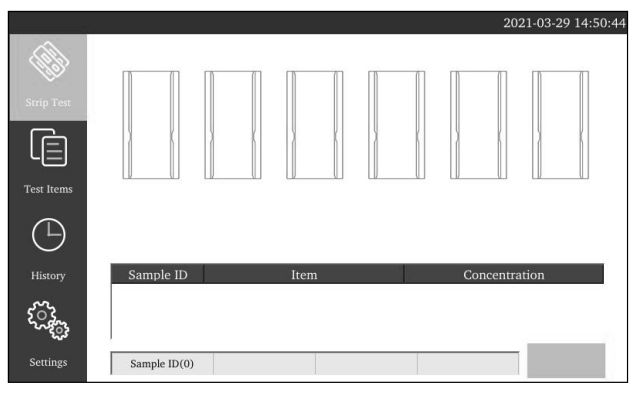

Fig 8

Complete a configuração do sistema de acordo com a necessidade de operação prática antes de operar o analisador. Depois disso, você pode prosseguir para o cassete de teste, gerenciamento de projeto e operação de registro histórico.

#### 5.1 Configuração do Sistema

Clique no botão **Settings** para que um menu de segundo nível apareça após entrar na interface:

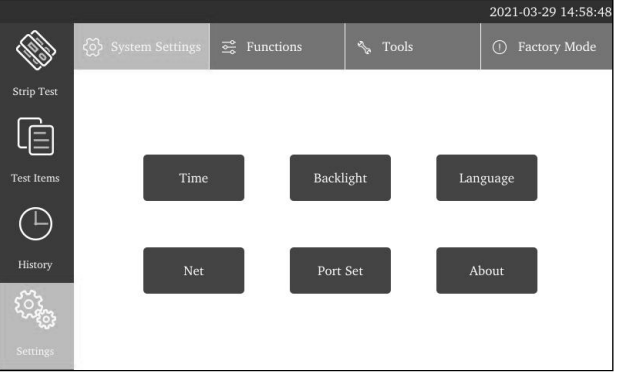

Fig 9

#### 5.1.1 Hora

Clique no botão **Time** para entrar na seguinte interface. Insira o ano, mês, dia, minuto, segundo correto para definir a hora.

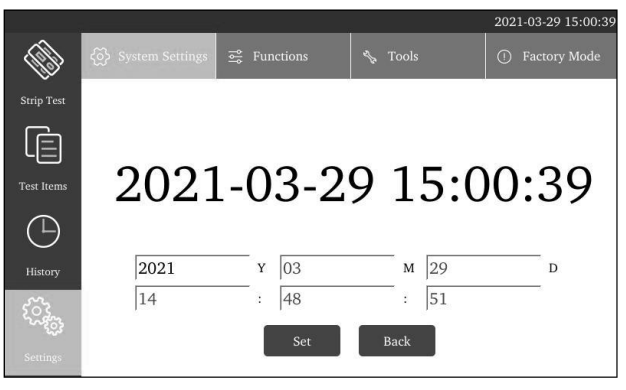

Fig 10

#### 5.1.2 Retroiluminação

Clique no botão **Backlight** para entrar na seguinte interface. Ao clicar nos botões **Lighten DIM** para ajustar o brilho da tela.

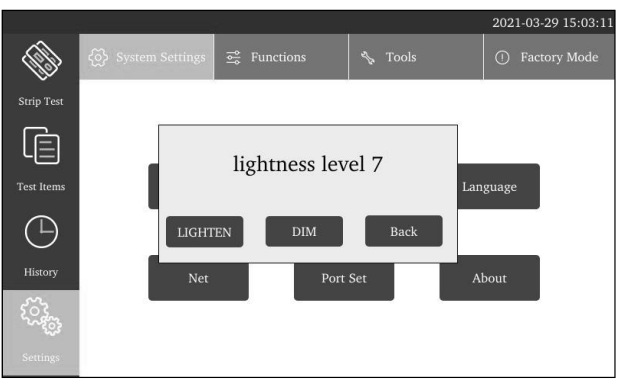

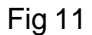

#### 5.1.3 Idioma

Clique no botão Language para entrar na seguinte interface, você pode mudar o idioma do sistema.

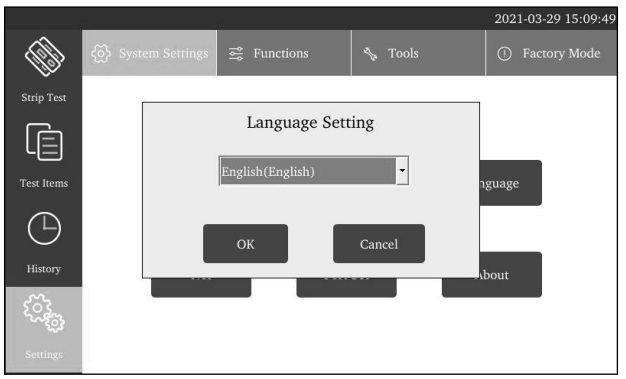

Fig 12

#### 5.1.4 NET

Clique no botão Net para entrar na seguinte interface.

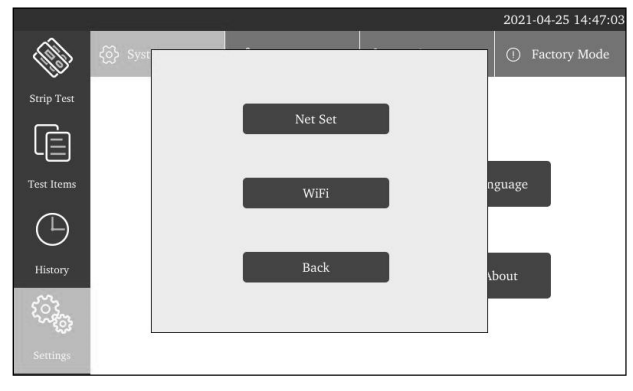

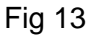

Ao clicar em Net Set, você consegue configurar o IP do analisador.

|            |                                                             | 2021-03-29 15:12:31 |
|------------|-------------------------------------------------------------|---------------------|
|            | ତ Syst                                                      | ① Factory Mode      |
| Strip Test | ☞ DHCP<br>please do not modify it unless you know what it i |                     |
|            | IP Address                                                  |                     |
| Test Items | subnet mask                                                 | nguage              |
| $\bigcirc$ | Gateway                                                     |                     |
| History    | Apply Back                                                  | \bout               |
| £0.563     |                                                             |                     |
|            |                                                             |                     |

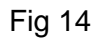

Ao clicar em Wifi, você consegue conectar a uma rede sem fio.

|   | 2021-03-29      | 15:25:51 |
|---|-----------------|----------|
|   | WiFi            | 0        |
|   | WLAN Switch     | U.       |
|   | Current WLAN-   |          |
|   |                 |          |
|   | Valid WLAN list |          |
|   |                 |          |
|   |                 |          |
|   |                 |          |
|   |                 |          |
|   |                 |          |
|   |                 |          |
| 5 |                 |          |
|   | Back Refresh    |          |
| 2 | Settings        |          |
|   |                 |          |

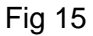

Nota: Apenas para instrumentos suportados por hardware.

#### 5.1.5 Conjunto de portas

Clique no botão **Port Set** para entrar na seguinte interface.

|            |                                             | 2021-04-25 14:49:49 |
|------------|---------------------------------------------|---------------------|
|            | LIS options                                 | ory Mode:           |
| Strip Test | LIS port 🛛 Ethernet port 🗍 Serial port      |                     |
| Test Items | Remote IP 192.168.1.155<br>Remote Port 8234 |                     |
| History    | Serial port Serial port Serial Port         |                     |
|            | ОК                                          |                     |
| Settings   |                                             |                     |

Fig 16

Você pode se conectar ao lis através da porta de rede ou porta serial. Recomendamos usar a porta serial para se conectar ao lis.

1. Use a porta de rede para se conectar ao lis. A porta serial é selecionada conforme mostrado na figura abaixo. Defina primeiro o IP e o número da porta do instrumento.

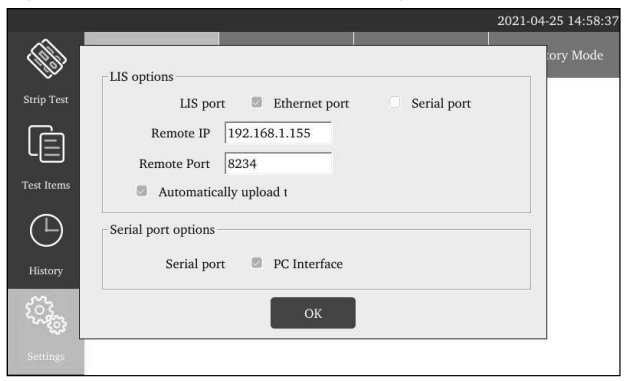

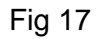

Use a porta serial para conectar a lis. Defina como mostrado abaixo.

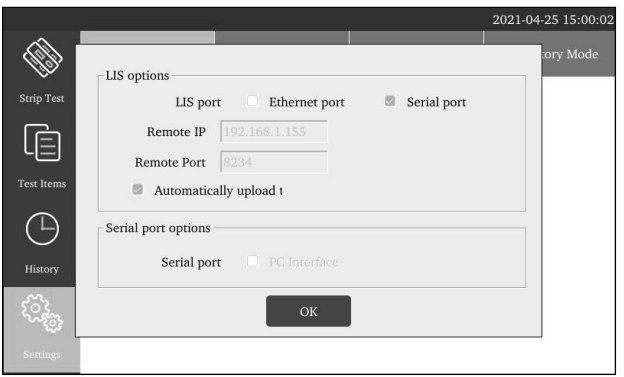

Fig 18

#### 5.1.6 Informações sobre o equipamento

Clique no botão About para entrar na seguinte interface. Exibir informações sobre o instrumento.

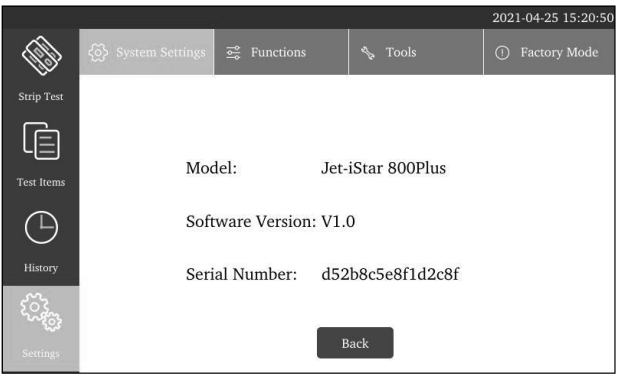

Fig 19

#### 5.2 Porta de funções

Clique em **Functions** para entrar na seguinte interface, clique no ícone **C**atrás do item correspondente para selecionar o item de configuração.

|            |                      |           | 2021-03-29 15:35:07 |
|------------|----------------------|-----------|---------------------|
|            | ⟨Õ⟩ System Settings  |           | ① Factory Mode      |
| Strip Test | Auto Print           |           |                     |
| Ē          | Sample ID Generate   |           |                     |
| ιΞ         | Sample Info          |           |                     |
| Test Items | Inner Code           |           |                     |
| $(\Box)$   | Temperature Control  |           |                     |
| History    | Emergency mode       |           | $\bigcirc$          |
| <u>~~</u>  | prompt the card have | e expired |                     |
| 20.45g     |                      |           |                     |
|            |                      |           |                     |

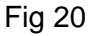

1. Impressão automática (Auto Print):

On- imprime o resultado automaticamente após o teste.

Off- não imprime resultado após o teste.

2.Gerar ID de amostra (Sample ID Generate):

On-Gera automaticamente o número de identificação da amostra.

Off- Precisa inserir manualmente o número de identificação da amostra.

3.Informação da amostra (Sample Info):

On-Precisa inserir informações de amostra antes de testar.

Off- Não é necessário inserir informações da amostra.

- 4. Código interno (Inner code):
  - On- Habilita a função de leitura de código de barras para corresponder automaticamente aos itens do teste na memória do instrumento.
  - Off- Seleciona itens de inspeção manualmente.
- 5.Controle de temperatura (Temperature Control):

On- Controle de temperatura aberto.

- Off- Controle de temperatura desligado.
- 6. Modo emergência (Emergency mode):
  - On- Não há incubação. Teste diretamente.
  - Off- De acordo com o tempo de incubação definido, a incubação encerra o teste.

7. Mensagem que o cartão expirou (Prompt the card have expired):

On-Avisar após a expiração do cartão do reagente.

Off- Sem aviso após a expiração do cartão do reagente.

#### 5.3 Ferramentas

Clique em **Tools** para entrar na seguinte interface. As principais ferramentas incluem: **Update**(atualização), **QC Test** (Teste CQ), **FactoryReset** (Resetar para configuração de fábrica), **Account** (conta), **Logout** (sair), **Temperature** (temperatura).

#### 5.3.1 Atualizando o programa

Clique em **Update** para entrar na seguinte interface.

|            |                    |               |              | 2021-03-29 15:59:21 |
|------------|--------------------|---------------|--------------|---------------------|
|            | (於 System Settings | 🗟 Functions   | 🗞 Tools      | ① Factory Mode      |
| V          |                    | Update EXE    | 3            |                     |
| Strip 7    |                    |               |              |                     |
|            |                    |               |              |                     |
| Test It    |                    |               |              |                     |
| (          |                    |               |              |                     |
| Ċ,         |                    |               |              |                     |
| Histo      | Update             | Net Update UI | odate splash | Back                |
| <u>ت</u> ي |                    |               |              |                     |
|            |                    |               |              |                     |
| Settings   |                    |               |              |                     |

Fig 21

**Update:** Para atualizar o programa do sistema do instrumento. Clique em **Update** para copiar o pacote do programa de atualização para um disco U e insira-o na porta USB atrás do analisador. O analisador obtém o programa de uma nova versão do disco U e atualiza o sistema.

Net update: Atualizar remotamente o programa do instrumento.

Nota: Apenas para instrumentos com suporte de hardware.

Após a atualização, o analisador reinicia.

#### 5.3.2 Teste CQ

Clique no botão QC Test para entrar na seguinte interface.

|                                                          | QC info:you can manually enter it or load ID!   |  |  |  |  |  |  |  |  |
|----------------------------------------------------------|-------------------------------------------------|--|--|--|--|--|--|--|--|
| QC Info:<br>C Pos<br>T Pos<br>C Target<br>C Variation(%) | QC mode:<br>C T/C C T<br>Target<br>Variation(%) |  |  |  |  |  |  |  |  |
| QC Result:<br>C Value                                    | T Value T/C Value                               |  |  |  |  |  |  |  |  |
| Load ID                                                  | Start QC Stop QC Record Print Exit              |  |  |  |  |  |  |  |  |

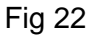

Informe ou insira o Cartão de ID do Controle de Qualidade e assim você pode obter as informações do controle de qualidade. Clique em **Start QC** para iniciar a inspeção de qualidade do analisador. Ao passar na inspeção de qualidade, a mensagem **Quality Inspection Successful** será exibida. Ao não passar na inspeção de qualidade, a seguinte

mensagem é mostrada **Quality inspection failed**. Se a inspeção de qualidade falhar, você deve entrar em contato com o fabricante para o comissionamento do analisador e o resultado do teste será inválido.

#### 5.3.3 Resetar para configuração de fábrica

Clique em **Factory Reset** para restaurar as configurações de fábrica e limpar os dados no instrumento. Direitos de administrador são necessários.

#### 5.3.4 Conta

Ao clicar em Account, você consegue modificar a senha do usuário.

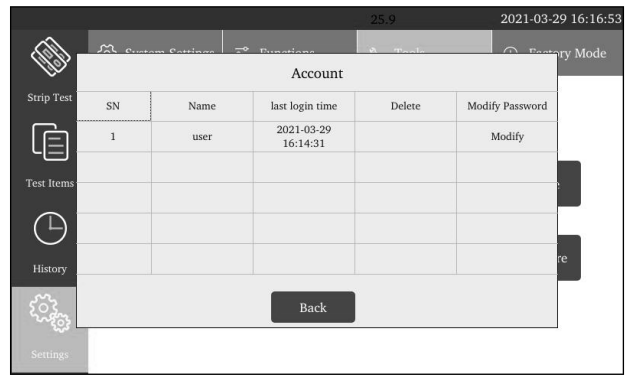

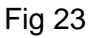

Adicionar método do usuário:

Entre em Factory Mode->Tools->Account

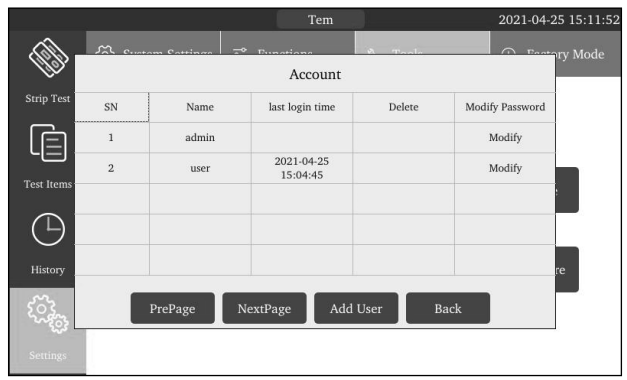

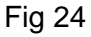

Ao clicar em **Add User** para inserir nome de usuário e senha. Clique em **Add** para completar a configuração.

|            | Tem                                                                                             | 2021-04-25 15:13:26 |
|------------|-------------------------------------------------------------------------------------------------|---------------------|
|            | Add User                                                                                        | Eastory Mode        |
| Strip Test | User: []                                                                                        |                     |
| Test Items | Password:                                                                                       |                     |
| History    | Notice: the password should be 8-16 character long and a<br>combination of letters and numbers! | re                  |
| Settings   | Add Back                                                                                        |                     |

#### 5.3.5 Logout/ sair

Ao clicar em Logout para sair da conta atualmente conectada e mudar para outras contas.

#### 5.3.6 Temperatura

Ao clicar em **Temperature** você pode definir a temperatura do instrumento.

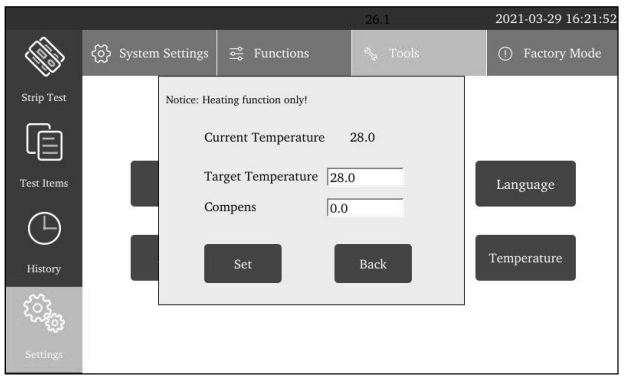

Fig 26

#### 5.4 Modo Fábrica

O **Factory Mode** está disponível apenas para técnicos profissionais para comissionar a máquina. Depois de inserir a senha, você pode realizar configurações avançadas no instrumento.

| Please enter password |   |   |    |   |   |   |   |    |    |     |    |       |
|-----------------------|---|---|----|---|---|---|---|----|----|-----|----|-------|
|                       |   |   |    |   |   |   |   |    |    |     |    | Close |
|                       |   |   |    |   |   |   |   | ,, |    |     |    | ·     |
|                       | 2 | 3 | 4  | 5 | 6 | 7 | 8 | 9  | 0  | ••  | ,  | en    |
| !                     | @ | # | \$ | % |   | & | * | (  | )  | -   | +  | -     |
| q                     | w | e | r  | t | у | u | i | 0  | р  | <   | >  |       |
| a                     | s | d | f  | g | h | j | k | 1  | ;  | "   | ?  | :     |
| z                     | x | c | v  | Ь | n | m | , | /  | Sp | ace | En | ter   |

Fig 27

#### 5.5 Histórico

Clique no botão **History** na página do menu principal para alternar para a seguinte interface. Ela fornece navegação de registro e operação de registro.

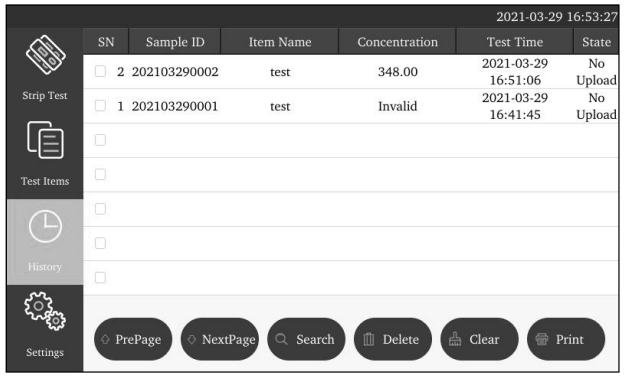

Fig 28

| Clique ou ou                                                                             | NextPage para | a navegar pelo | os registro | os de inspe | ção. |
|------------------------------------------------------------------------------------------|---------------|----------------|-------------|-------------|------|
| Clique para imprimir o resultado da inspeção selecionado através da impressora embutida; |               |                |             |             |      |
| Clique para excluir um registro de inspeção selecionado.                                 |               |                |             |             |      |
| Clique Clear para                                                                        | limpar todos  | os registros.  |             |             |      |
| Clique para inserir várias condições de triagem para pesquisa de registro.               |               |                |             |             |      |
|                                                                                          | Time          |                |             |             |      |
|                                                                                          | 2020 • 03     | • 27 •         | 00 •        | 00 -        |      |
|                                                                                          | 2020 • 03     | • 28 •         | 00 -        | 00 •        |      |
|                                                                                          | Sample ID     |                |             |             |      |
|                                                                                          |               |                |             |             |      |
|                                                                                          | Item Name     |                |             |             |      |
|                                                                                          |               |                |             |             |      |
|                                                                                          |               | Search         | Cancel      |             |      |
|                                                                                          |               |                |             |             |      |

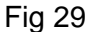

Verifique a hora, a identificação da amostra, o número do item e entre no campo de recuperação. Ao clicar no botão **Search**, você pode encontrar o registro correspondente.

#### 5.6 Itens do Teste

Clique em **Test Items** para entrar na seguinte interface. Clicar no item correspondente pode selecionar as informações de exame apropriados para a inspeção atual.

|             |     |         |        |         |          |     | 2021-03- | 29 16:32:23 |
|-------------|-----|---------|--------|---------|----------|-----|----------|-------------|
| ÂD,         |     | Item ID | It     | em Name |          |     | Batch No |             |
| Mar.        | 2 1 | 1       |        |         |          |     |          |             |
| Strip Test  |     |         |        |         |          |     |          |             |
|             |     |         |        |         |          |     |          |             |
| Test Items  |     |         |        |         |          |     |          |             |
|             |     |         |        |         |          |     |          |             |
| $\bigcirc$  |     |         |        |         |          |     |          |             |
| History     |     |         |        |         |          |     |          |             |
| <u>کې د</u> |     |         |        |         |          |     |          |             |
| Settings    |     |         | rePage | ( 🖓 1   | JextPage | ) ( | 🗍 Delete |             |
|             |     |         |        |         |          |     |          |             |

Fig 30

Clique em **PrePage** (página anterior), **NextPage** (próxima página) para navegar pelos itens de inspeção salvos pelo analisador. Clique em **Delete** para excluir as informações do item de inspeção selecionado.

#### 5.7 Cassete de teste

Passo 1: Instale o analisador corretamente e ligue-o para iniciar o mesmo.Passo 2: Clique em strip Test para mudar para a seguinte interface.

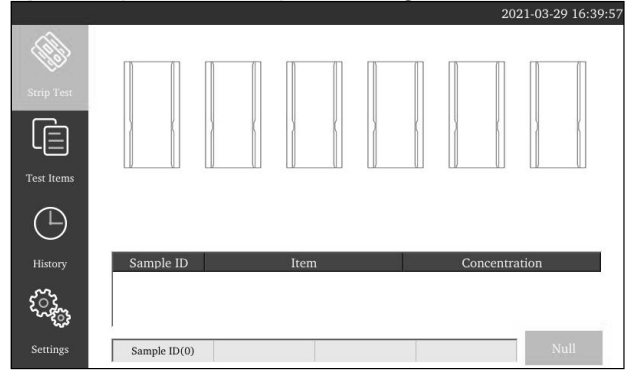

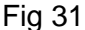

Passo 3: Confirme as informações do item de inspeção e do número do lote.

O item de inspeção atual e as informações do número do lote são configurados no gerenciamento do projeto. Consulte 5.5 quando for necessário alterar.

Passo 4: Depois de obter as informações de confirmação, inicie o teste.

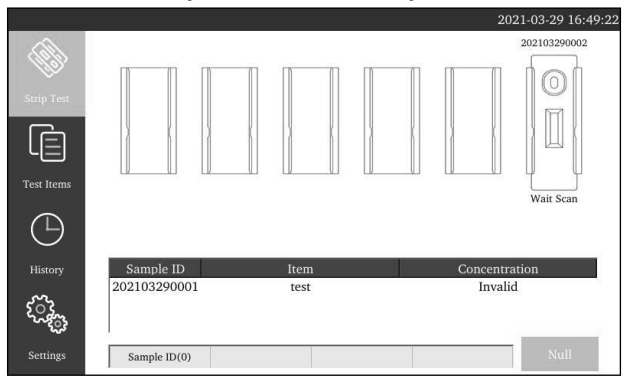

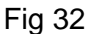

Insira o cartão ID do kit no equipamento, em seguida insira o cassete no dispositivo apropriado de teste no equipamento. O instrumento reconhecerá automaticamente e iniciará o teste. Após a conclusão do teste, o cartão será devolvido automaticamente e o resultado do teste é exibido na interface.

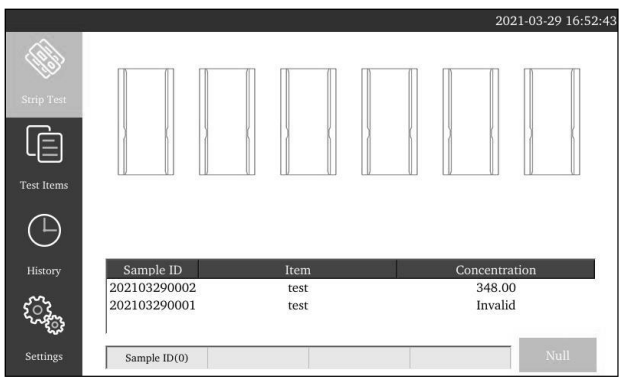

Fig 33

## Capítulo 6 Manutenção e Controle de Qualidade

#### 6.1 Manutenção

- 1. O instrumento e as peças devem ser inspecionados regularmente.
- Inspecione se a linha de alimentação está deformada ou quebrada visualmente, para se evitar incêndio e choque elétrico. Caso ocorra, entre em contato com a assistência técnica de serviço sobre a substituição da linha de alimentação imediatamente.
- 3. O produto requer apenas limpeza externa e remoção de poeira em vez de manutenção especial no uso diário.
- 4. Antes de limpar e remover a poeira, desligue o equipamento, desconecte o cabo USB desligue o cabo de alimentação de energia

5. Ao limpar o produto, limpe a superfície externa usando um pano úmido e álcool etílico 70% em vez de um descolorante forte (solução ≥0,5%), porque o oxidante e o solvente podem danificar a caixa e a tela de toque do instrumento. Não limpe nenhuma parte interna ou superfície interna.

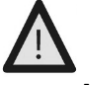

Atenção:

Antes de limpar o instrumento, desligue a chave liga / desliga e desconecte o cabo USB para evitar curto-circuito e choque elétrico!

#### 6.2 Controle de Qualidade

Ao ligar pela primeira vez ou a cada inicialização, teste o desempenho do equipamento, utilizando o cartão ID de controle de qualidade. Para o método de controle de qualidade, consulte o Capítulo 5 Ferramentas -> CQ.

#### Atenção:

O instrumento só poderá ser utilizado, após passar na inspeção de qualidade. Se as condições do controle de qualidade não forem satisfeitas ou o controle de qualidade falhar, o uso do instrumento deverá evitado. Entre em contato com o vendedor de serviço pós-venda em tempo hábil e devolva o instrumento para calibração ou reparo. Se o instrumento for testado após falha na inspeção de qualidade e, consequentemente, um diagnóstico incorreto for causado, a Empresa não assume qualquer responsabilidade.

# Capítulo 7 Precauções

- i. Não coloque o analisador em uma posição que seja difícil de operar ou inconveniente para desconectar.
- ii. Não insira nada na entrada do cassete de teste, exceto o cassete de teste fornecido pelo fabricante.
- iii. Trate as amostras testadas como potencialmente contagiosas e use luvas de proteção e outras medidas de proteção. Evite o contato da pele com a porta de carregamento de amostra do cassete de teste.
- iv.Elimine os cassetes usados de acordo com os "Regulamentos de gestão de resíduos médicos" em conformidade com os regulamentos locais em vigor para evitar riscos biológicos.
- v. Use os kits de teste fabricados pela VIDA Biotecnologia e fornecidos apenas por distribuidores autorizados da VIDA Biotecnologia. Não use o teste de ensaio de outro fabricante, pode levar a resultados de teste imprecisos.
- vi.Descrição dos procedimentos de armazenamento e recuperação de dados: O analisador pode salvar as curvas de calibração relativas aos produtos e lotes fornecidos pelo fabricante, e registros de testes pelos usuários. O analisador salvará automaticamente as curvas de calibração importadas dos cartões de identificação. Os resultados do teste serão salvos no analisador automaticamente na forma de registros durante o uso normal. O analisador pode salvar até 8.000 registros. Os dados armazenados podem ser restaurados automaticamente após falha de energia. Os dados serão apagados quando o usuário selecionar "**RESET**" para retornar às configurações de fábrica ou quando o usuário apagar manualmente os dados.
- vii. Aqueles que usam e operam o software de PC de suporte para o Analisador de Imunoensaio de Fluorescência precisam ter conhecimentos relevantes: estar familiarizados com sistemas operacionais como Windows XP, windows7 e com a instalação do pacote de instalação de software em windows XP, windows7.

# Capítulo 8 Guia da Solução de Problemas

### 8.1 Falha comum e método de resolução

| Falha                           | Possível causa                                             | Resolução                                    |  |  |
|---------------------------------|------------------------------------------------------------|----------------------------------------------|--|--|
| O instrumento não node          | Fonte com problema                                         | Troque a fonte                               |  |  |
| ser ligado                      | Erro na bateria                                            | Entre em contato com o pós-<br>venda         |  |  |
| Tela não exibe informações      | O fio de conexão da tela está<br>solto                     | Entre em contato com o pós-<br>venda         |  |  |
|                                 | A parte de transmissão do<br>cartão do reagente é inválida | Entre em contato com o pós-<br>venda         |  |  |
|                                 | O cartão de reagente é<br>inválido                         | Entre em contato com o pós-<br>venda         |  |  |
| O resultado do teste e invalido | A parte de teste do instrumento<br>é inválida              | Entre em contato com o pós-<br>venda         |  |  |
| O motor emite um som anormal    |                                                            |                                              |  |  |
| e fica preso durante            | Falha do movimento                                         | Entre em contato com o pós-                  |  |  |
| teste                           | mecânico                                                   | venda                                        |  |  |
| Outras falhas                   | Outras falhas                                              | Entre em contato com o pós-<br>venda a tempo |  |  |

# Capítulo 9 Serviço, reparo e destruição

O produto requer apenas limpeza em vez de manutenção especial. Se for necessária manutenção, entre em contato com o distribuidor local.

As peças principais do produto, como placa de circuito, modelo de detecção ótica e tela de exibição, devem ser detectadas e substituídas por nossa empresa e não podem ser mantidas por terceiros.

Se o produto quebrar e, consequentemente, funcionar de forma anormal, entre em contato com o distribuidor local, forneceremos suporte técnico e orientaremos os clientes para eliminar falhas. Se o analisador precisar ser devolvido ao fabricante, entre em contato com o distribuidor local e / ou com a VIDA Biotecnologia. Se a obsolescência for necessária durante o período de garantia, forneceremos um novo produto.

Se, por qualquer motivo, o analisador precisar ser descartado, siga as regulamentações locais. Declaramos que as referidas garantias de serviço estão disponíveis apenas mediante o cumprimento integral do Manual do Usuário. A Empresa não assume qualquer responsabilidade por outros danos.

# Capítulo 10 Informação do Fabricante

Nome: Hangzhou AllTest Biotech Co., Ltd.

Endereço: Rua Yinhai n° 550, Área de Desenvolvimento Econômico e Tecnológico de Hangzhou, Hangzhou-310018, China.

| Índice dos Símbolos  |                                 |                       |                            |   |           |                                           |
|----------------------|---------------------------------|-----------------------|----------------------------|---|-----------|-------------------------------------------|
| i                    | Instrução de Uso                | $\sum_{n=1}^{\infty}$ | Teste 1 kit                |   | IVD       | Apenas para uso<br>diagnóstico in vitro   |
| - 40°C               | Armazenar entre<br>-40-55°C     | REF                   | Catálogo                   |   | EC REP    | Representante<br>autorizado               |
|                      | Fabricante                      | CE                    | Marca CE                   |   | Ť         | Mante <mark>r</mark> seco                 |
| Ĭ                    | Frágil.<br>Manuseie com         | *                     | Keep away from<br>sunlight |   |           | Proteger do calor e<br>fontes radioativas |
|                      | cuidado.                        | A                     | Diagon biológiogo          |   |           |                                           |
| $\wedge$             | Cuidado                         | Ś                     | Riscos biologicos          |   | LAN       | LAN                                       |
|                      |                                 | LISB                  | Porta USB                  |   | Input=24V | Entrada dc 24V                            |
| СОМ                  | Porta COM                       | USD                   |                            |   |           |                                           |
|                      |                                 |                       | Abertura do cartão         |   | Power     | Interruptor de energia                    |
| SCAN                 | Interface do scanner            | socket                | de identificação           | - | Switch    |                                           |
| Reagent<br>card slot | Abertura do<br>cassete de teste |                       |                            |   |           |                                           |

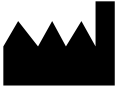

#### Hangzhou AllTest Biotech Co., Ltd.

#550, Yinhai Street Hangzhou Economic & Technological Development Area Hangzhou - 310018, P. R. China www.alltests.com.cn EC REP MedNet GmbH Borkstrasse 10 48163 Muenster Germany CE

Número: Data Efetiva:

1

# Apêndice

#### A. Garantia

Por favor, preencha o Certificado de Garantia incluído na embalagem. Envie para o seu distribuidor local para registrar sua compra no prazo de um ano após a compra. Para seus registros, escreva agui a data da compra do seu kit inicial:

#### TERMO DE GARANTIA LEGAL:

(de acordo com o Código de Proteção e Defesa do Consumidor: Lei 8.078, de 11 de setembro de 1990)

A empresa VIDA Biotecnologia Ltda, em cumprimento ao Art. 26 da Lei 8.078 de 11 de setembro de 1990 vem por meio deste instrumento legal, garantir o direito do consumidor de reclamar pelos vícios aparentes ou de fácil constatação de todos os produtos por ela importados e comercializados, pelo prazo de um ano, a contar da data de entrega efetiva dos produtos. Tratando-se de vício oculto, o prazo decadencial inicia-se no momento em que ficar evidenciado o defeito, conforme disposto no parágrafo 3º do Art. 26 da Lei 8.078.

Para que o presente Termo de Garantia Legal surta efeito, o consumidor deverá observar as condições abaixo descritas:

- Não permitir que pessoas não autorizadas realizem a manutenção dos materiais ou equipamentos em questão;

- Não permitir o uso indevido bem como o mau uso dos materiais ou equipamentos em questão;

- Seguir detalhadamente todas as orientações de uso, bem como cuidados de limpeza e conservação descrita nas Instruções de Uso.

As partes e peças que venham a sofrer desgaste natural pelo uso dos materiais ou equipamentos, não estarão cobertas por este Termo Legal de Garantia, se o vício for reclamado após o prazo regular determinado pelo fabricante para a substituição desses itens.

O dano causado pelo mau uso, descuido, erro humano e força extrema estão excluídos desta garantia.

O período de garantia não é estendido a qualquer reclamação feita.

Qualquer reposição de peças ou conserto, dentro desse prazo de garantia e das condições de uso adequadas, será feita inteiramente grátis pela VIDA Biotecnologia Ltda.

A garantia não será coberta caso o selo de garantia esteja violado.

Os custos de transporte para remessa do equipamento, mesmo durante o prazo de garantia, correrão por conta do proprietário.

A correção de problemas causados pela falta de limpeza da plataforma de teste, utilização inadequada e/ou ausência da plataforma não será coberta pela garantia do equipamento.

#### B. Certificado de Garantia

Por favor, preencha este Certificado de Garantia e envie-o ao seu distribuidor local para registrar sua compra, dentro de um ano após a compra.

| Comprador          |  |
|--------------------|--|
| Modelo             |  |
| Número de Série    |  |
| Data da compra     |  |
| Endereço           |  |
| Número de telefone |  |
| Endereço de e-mail |  |